# **NETGEAR**<sup>®</sup>

## EX6100 無線中繼器 中文安裝手冊

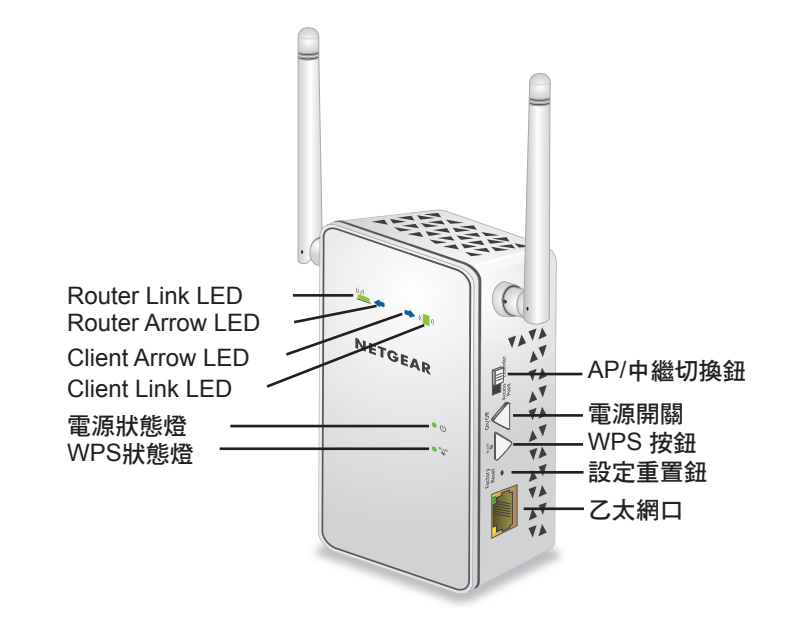

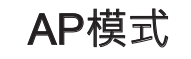

請先將機身側邊的『AP/中繼切換鈕』切換至Access Point
 請先將網路線接到EX6100的網路孔,另一端接至您的ADSL數據機

3. 開啟WiFi連線到EX6100的WiFi SSID

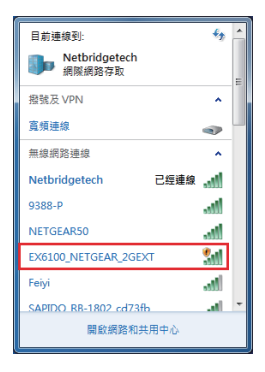

4. 打開網頁輸入: www.mywifiext.com,預設密碼為: admin / password
5. 系統自動偵測網路環境

(1) 如果是DHCP環境 · 請直接用Netgear 精靈自動設定 (2) 如果是PPPoE環境 · 請點選:「不需要 · 我要自己配置網路」

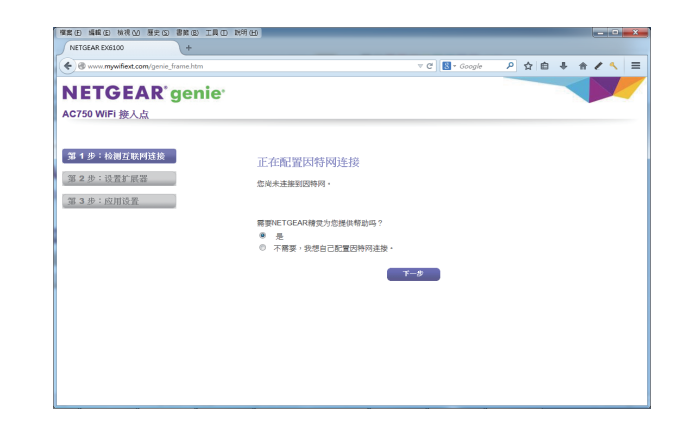

6. 選擇有線網路環境: 公用或私人

7. 設定無線網路的SSID跟無線驗證密碼

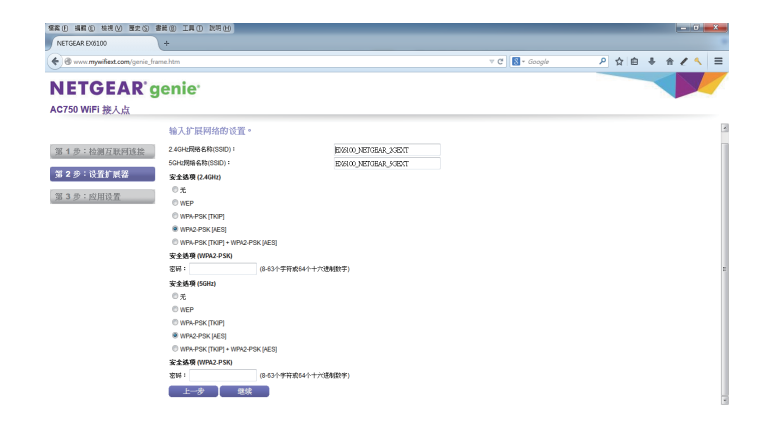

3

**8**. 完成

### Extender模式

- 1. 請將機身側邊『AP/中繼切換鈕』切換至Extender
- 2. 請先將網路線接到EX6100的網路孔 · 另一端接至您的電腦 (PC/NB)

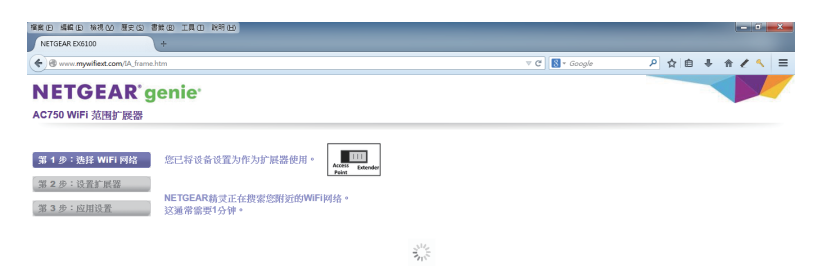

- 3. 打開網頁輸入: www.mywifiext.com,預設密碼為: admin / password
- 4. 選擇要連線的2.4G無線網路(如果要連的網路環境為5G, 請點選跳過)

| NETGEAR EX6100                                                 | (+                                                                                                    |                                                                                                    |                                                                                                    |                                                                                                    |                                                                                                    |                                                                                                    |   |
|----------------------------------------------------------------|----------------------------------------------------------------------------------------------------|----------------------------------------------------------------------------------------------------|----------------------------------------------------------------------------------------------------|----------------------------------------------------------------------------------------------------|----------------------------------------------------------------------------------------------------|----------------------------------------------------------------------------------------------------|---|
| 🕑 🕲 www. <b>mywifiext.com</b> /IA_fra                          | ne.htm                                                                                                    |                                                                                                    | T C' 🚺 -                                                                                                    | Google                                                                                                    | ▶ ☆ 自 ♣                                                                                                    | † <b>₹</b> <                                                                                                    | ≡ |
| IETCEAD                                                        | menter                                                                                                    |                                                                                                    |                                                                                                    |                                                                                                    |                                                                                                    |                                                                                                    |   |
| <b>VEIGEAK</b>                                                 | genie                                                                                                    |                                                                                                    |                                                                                                    |                                                                                                    |                                                                                                    |                                                                                                    |   |
| 0750 W/E: 30000-1288                                           |                                                                                                    |                                                                                                    |                                                                                                    |                                                                                                    |                                                                                                    |                                                                                                    |   |
| CIDO WIFI DELES DELES                                          |                                                                                                    |                                                                                                    |                                                                                                    |                                                                                                    |                                                                                                    |                                                                                                    |   |
|                                                                | 选择 2.4GHz 无线网络的                                                                                                    | 的名称。                                                                                                    |                                                                                                    |                                                                                                    |                                                                                                    |                                                                                                    |   |
| 第1步: 选择 WiFi 网络                                                | 选择 2.4GHz 无线网络的<br>扩展器支持双带宽: 2.4GHz 和                                                                                                    | 的名称。<br>5GHz +                                                                                                    |                                                                                                    |                                                                                                    |                                                                                                    |                                                                                                    |   |
| 第1步:选择 WiFi 网络                                                 | 选择 2.4GHz 无线网络的<br>扩展器支持双带宽: 2.4GHz 和<br>选择瞿麦连接到的 2.4GHz Wife                                                                                                    | 的名称。<br>5GHz。<br>网络,然后单击 Continue(继续),选择 5GHz 网络,或者互                                                                                                    | 音单击 Skip(跳过)按钮,选                                                                                                    | 译 5GHz 网络 •                                                                                                    |                                                                                                    |                                                                                                    |   |
| 第1步:选择 WiFi 网络                                                 | 选择 2.4GHz 无线网络相<br>扩展器支持双带宽:2.4GHz和<br>选择慧要连接到的 2.4GHz Wife                                                                                                    | 約名称。<br>5GHz。<br>開始,然后单击 Continue(蔡ι荣),选择 SGHz 网络,或者互                                                                                                    | 音単击 Skip (跳社) 按幅・选                                                                                                    | 후 5GHz Ni名 -                                                                                                    | 跳过 】 刷新                                                                                                    | 继续                                                                                                    | _ |
| 第 1 步:选择 WiFi 网络<br>第 2 步:设置扩展器                                | 选择 2.4GHz 无线网络相<br>扩展器支持双带宽: 2.4GHz 和<br>选择型表注册到的 2.4GHz Wife                                                                                                    | 的名称。<br>50Hz -<br>開始,然后申击 Continue(继续),送择 SGHz 開始,或者百<br>\$500                                                                                                    | 童单击 Skip(跳过)按钮,选注<br>原语                                                                                                    | 章 SGHz N语 -                                                                                                    | 跳过 【 刷新<br>安:                                                                                                    | 型线                                                                                                    |   |
| 第1步:选择 WiFi 网络<br>第2步:设置扩展署                                    | 选择 2.4GHz 无线网络相<br>扩展最支持双带宽: 2.4GHz 和<br>选择基本还最初的 2.4GHz Wiff                                                                                                    | 約名称。<br>56社:-<br>湖湖·然后举击 Continue(銀泉)。法择 5GHz 网络。或者正<br>SSG<br>Nethridgatech                                                                                                    | 度单击 \$kip (跳过) 按됕 • 选述<br>原注<br>11                                                                                                    | 章 SGHz 网络 -                                                                                                    | 跳过 】 刷新<br>安:<br>WP42                                                                                                    | 全<br>₽<br>PSK                                                                                                    |   |
| 第 1 步: 选择 WiFi 网络<br>第 2 步:设置扩展器<br>第 3 步:应用设置                 | 选择 2.4GHz 无线网络由<br>扩展模支线双节宽 : 2.4GHz 和<br>线穿显表还能到的 2.4GHz Wife                                                                                                    | 約名称。<br>SGH+<br>開始,然后申击 Continue(銀鉄),选择 SGHz 网络,或者直<br>SSO<br>NetClogatech<br>9388-P                                                                                                    | 岳単击 Skip (跳过) 按幅・33<br><u>彩石</u><br>11<br>1                                                                                                    | 译 5GHz 网络 -                                                                                                    | 魏社 副新<br>安:<br>WPA2<br>WPAWP                                                                                                    | 全<br>全<br>PSK<br>%2-PSK                                                                                                    |   |
| 第1步:选择WiFi网络<br>第2步:设置扩展器<br>第3步:应用设置                          | 选择 2.4GHz 元线网络相<br>扩展模支射双带宽 2.4GHz 和<br>选择显素连接9曲 2.4GHz Wiff                                                                                                    | 学名称。<br>5042・<br>開稿・気気伸高 Continue (観察) - 3.5年 50Hz 開稿・旅客直<br>5550<br>NetErdogstech<br>3338-P<br>2553050-7                                                                                                    | 産単击 \$kip(跳过)按钮。选择<br><br>11<br><br>11                                                                                                    | # SGHz 開始 -<br>単応<br>100%<br>100%<br>81%                                                                                                    | 就过 에뷰<br>또<br>WPA2<br>WPAW<br>WP<br>WP                                                                                                    | 全<br>PSK<br>N2-PSK<br>EP                                                                                                    |   |
| 第 1 步: 选择 WiFi 网络<br>第 2 步: 设置扩展署<br>第 3 步: 应用设置               | 选择 2.4GHz 无线网络相<br>扩展器支线双带宽: 2.4GHz 和<br>选择整要连接到的 2.4GHz Wiff                                                                                                    | 約名称。<br>504:-<br>開始・然后神志 Continue (銀鉄) ・送用 90Hz 网络・或者面<br>550<br>Netrospatich<br>Netrospatich<br>2853050-7<br>Netrospatich<br>2853050-7<br>Netrospatich                                                                                                    | 最単击 Skip (跳社) 放催・逃<br>                                                                                                    | 译 5GHz 网络 -<br>100%<br>100%<br>81%<br>70%                                                                                                    | 就社 開新<br>安正<br>WPA2<br>WPAWP<br>WPAWP<br>WPA2<br>WPA2                                                                                                    | 全<br>PSK<br>k2-PSK<br>P<br>PSK                                                                                                    |   |
| 第 1 步:选择 WiFi 网络<br>第 2 步:设置扩展器<br>第 3 步:应用设置                  | 选择 2.4GHz 无线网络曲<br>扩展器支持双带素: 2.4GHz 和<br>波算量素进展到的 2.4GHz Wift                                                                                                    | 学会後。<br>学会後<br>開催・然后学会 Centinue(登現)・送帰 SGHz 開催・成在正                                                                                                    | 童峰正 \$kip (教社) 按握,选出<br><u>約2</u><br>11<br>1<br>1<br>1<br>1<br>1<br>1<br>1<br>1<br>1<br>1                                                                                                    | ¥ SGHz 网络 -<br>自然<br>100%<br>100%<br>100%<br>100%<br>70%<br>70%                                                                                                    | 就过 阿斯<br>安<br>WPA2<br>WPAWP<br>WPAWP<br>WPAWP<br>WPAWP<br>WPA2<br>WPA2                                                                                                   | ▲<br>PSK<br>N2-PSK<br>EP<br>PSK<br>EP                                                                                                    |   |
| 第1步:逸择 WIFI 网络<br>第2步:设置扩展器<br>第3步:应用设置                        | 近洋 2.4GHz 元线阿格市     「K種素好数で素: 2.4GHz 和     就算證素法語句的     2.4GHz 和     就算證素法語句的     2.4GHz Wift     ○     ○     ○     ○     ○     ○     ○     ○     ○     ○     ○     ○     ○     ○     ○     ○     ○     ○     ○     ○     ○     ○     ○     ○     ○     ○     ○     ○     ○     ○     ○     ○     ○     ○     ○     ○     ○     ○     ○     ○     ○     ○     ○     ○     ○     ○     ○     ○     ○     ○     ○     ○     ○     ○     ○     ○     ○     ○     ○     ○     ○     ○     ○     ○     ○     ○     ○     ○     ○     ○     ○     ○     ○     ○     ○     ○     ○     ○     ○     ○     ○     ○     ○     ○     ○     ○     ○     ○     ○     ○     ○     ○     ○     ○     ○     ○     ○     ○     ○     ○     ○     ○     ○     ○     ○     ○     ○     ○     ○     ○     ○     ○     ○     ○     ○     ○     □     □     □     □     □     □     □     □     □     □     □     □     □     □     □     □     □     □     □     □     □     □     □     □     □     □     □     □     □     □     □     □     □     □     □     □     □     □     □     □     □     □     □     □     □     □     □     □     □     □     □     □     □     □     □     □     □     □     □     □     □     □     □     □     □     □     □     □     □     □     □     □     □     □     □     □     □     □     □     □     □     □     □     □     □     □     □     □     □     □     □     □     □     □     □     □     □     □     □     □     □     □     □     □     □     □     □     □     □     □     □     □     □     □     □     □     □     □     □     □     □     □     □     □     □     □     □     □     □     □     □     □     □     □     □     □     □     □     □     □     □     □     □     □     □     □     □     □     □     □     □     □     □     □     □     □     □     □     □     □     □     □     □     □     □     □     □     □     □     □     □     □     □     □     □     □     □     □     □     □     □     □     □     □     □     □     □     □     □     □     □     □     □     □     □     □     □     □     □     □     □     □     □     □     □     □     □    □ | 学会後後、*<br>561-<br>第2日 - 光気学品 Centinue (登祝) - 北京 SOH -<br>SOH -<br>SOH -                                                                                                    | 皇华击 Skip (魏过) 按됕。选<br><u>Stit</u><br>11<br>1<br>1<br>6<br>11<br>6<br>11<br>6                                                                                                    | ¥ SGHz 開始 -<br>100%<br>100%<br>81%<br>70%<br>65%                                                                                                    | 総注 第編<br>家<br>WPAQ<br>WPAWP<br>WPAWP<br>WPAQ<br>WPAQ<br>WPAQ<br>WPAQ<br>WP                                                                                               | 1988<br>PSK<br>N2-PSK<br>EP<br>PSK<br>EP<br>FF                                                                                                    |   |
| 第 <b>1步:选择 WiFi 网络</b><br>第2步:设置扩展器<br>第3步:应用设置                | 送替 2.4GFa 无法例如相<br>) 「展開支持双電素: 2.4GFa<br>3.8F基度支援通知) 2.4GFa Wiff<br>0<br>0<br>0<br>0<br>0<br>0<br>0<br>0<br>0<br>0<br>0<br>0<br>0                                                                                                    | 25名称・<br>585年<br>期間・出版単立 Continue (現成)・出版第 504年 期間・成志室<br>1840の分類化<br>5938年<br>255308年<br>255308年<br>255308年<br>255308年<br>255308年<br>255308年<br>25530年<br>25530<br>25530<br>25530<br>25530<br>25530<br>25530<br>25530<br>25530<br>25530<br>25530<br>25530<br>25530<br>25530<br>25550<br>25550<br>255 | 最伸击 \$kip (跟註1) 按键。認<br>11<br>11<br>11<br>6<br>11<br>6<br>11<br>5<br>-                                                                                                    | <b>&amp; SGHz N48 -</b><br><b>4193</b><br>10096<br>10095<br>81%<br>70%<br>70%<br>55%<br>60%                                                                                                    | <u>脱注</u><br>開新<br>以内に<br>WPANP<br>WPANP<br>WPANP<br>WPANP<br>の<br>の<br>の<br>の<br>の<br>の<br>新<br>の<br>新<br>の<br>の<br>の<br>の<br>の<br>の<br>の<br>の<br>の<br>の<br>の<br>の<br>の | 2<br>PSK<br>42-PSK<br>P<br>PSK<br>EP<br>F<br>F<br>M2-PSK<br>M2-PSK<br>M2-P |   |
| 第1步: 选择 WIFI 网络<br>第2步: 设置扩展器<br>第3步: 应用设置                     | 读書 2.4GHz 子氏検灯結晶     "常報告诉你家主: 2.4GHz     "常報告诉你家主: 2.4GHz     "第二章     "常報告诉你家主: 2.4GHz     "     "     "     "     "     "     "     "     "     "     "     "     "     "     "     "     "     "     "     "     "     "     "     "     "     "     "     "     "     "     "     "     "     "     "     "     "     "     "     "     "     "     "     "     "     "     "     "     "     "     "     "     "     "     "     "     "     "     "     "     "     "     "     "     "     "     "     "     "     "     "     "     "     "     "     "     "     "     "     "     "     "     "     "     "     "     "     "     "     "     "     "     "     "     "     "     "     "     "     "     "     "     "     "     "     "     "     "     "     "     "     "     "     "     "     "     "     "     "     "     "     "     "     "     "     "     "     "     "     "     "     "     "     "     "     "     "     "     "     "     "     "     "     "     "     "     "     "     "     "     "     "     "     "     "     "     "     "     "     "     "     "     "     "     "     "     "     "     "     "     "     "     "     "     "     "     "     "     "     "     "     "     "     "     "     "     "     "     "     "     "     "     "     "     "     "     "     "     "     "     "     "     "     "     "     "     "     "     "     "     "     "     "     "     "     "     "     "     "     "     "     "     "     "     "     "     "     "     "     "     "     "     "     "     "     "     "     "     "     "     "     "     "     "     "     "     "     "     "     "     "     "     "     "     "     "     "     "     "     "     "     "     "     "     "     "     "     "     "     "     "     "     "     "     "     "     "     "     "     "     "     "     "     "     "     "     "     "     "     "     "     "     "     "     "     "     "     "     "     "     "     "     "     "     "     "     "     "     "     "     "     "     "     "     "     "     "     "     "     "     "     "     "     "     | たた年・<br>第2日<br>第2日<br>第2日<br>第2日<br>第2日<br>第2日<br>第2日<br>第2日                                                                                                    | 最佳语 \$kip (跟註) 按幅 + 85                                                                                                    | SGHz N18 -     100%     100%     81%     70%     65%     60%     50%                                                                                                    | 就社 阿納<br>家<br>いPR2<br>WPWIP<br>WPWIP<br>いPR2<br>の<br>い<br>WPWIP<br>WPWIP                                                                                                 | 1888<br>PSK<br>PSK<br>PSK<br>PSK<br>PSK<br>PSK<br>PSK<br>PSK                                                                                                    |   |
| 第1步:选择WiFi 网络<br>第2步:设置扩展器<br>第3步:应用设置                         | 35年246日本 元代秋何給 54日本 元代秋何給 54日本 元代秋何給 54日本 元代秋何約 54日本 元代秋何約 54日本 元代秋日 54日本 元代秋日 <                                                                                                    | 25名称・<br>36年・<br>36年・<br>36年・<br>36年・<br>36年・<br>36日・<br>36日<br>36日<br>36日<br>36日<br>36日<br>36日<br>36日<br>36日                                                                                                    | 最佳市 Skip (現社) 接近・統<br>11<br>11<br>1<br>1<br>5<br>2<br>1<br>5                                                                                                    | All 100%           100%           100%           100%           100%           10%           70%           65%           60%           50%           44%                                                                                                    | RALE RAIN<br>323<br>WPA2<br>WPA2<br>WPA2<br>WPA2<br>WPA2<br>WPA2<br>WPA4P<br>WPA4P<br>WPA4P                                                                              | 2<br>PPSK<br>22-PSK<br>22-PS       |   |
| 第1步:选择WIFI网络<br>第2步:设置扩展器<br>第3步:应用设置                          | 36年246日本 无长秋时结 36年246日本 无长秋时结 36年24日本 10年3月1日 36年24日本 10年3月1日 36年3月1日 36年3月11日 36年3月11日                                                                                                    | 会会路・<br>585年<br>第88年、主法中志 Continue (日来)・法法事 Softe 新聞・北京正<br>1885(55)<br>1885(55)<br>1885(55)<br>1885(55)<br>1885(55)<br>1885(55)<br>1885(55)<br>1885(55)<br>1885(55)<br>1885(55)<br>1895(55)<br>1895(55)(55)(55)(55)(55)(55)(55)(55)(55)(5                                                                                                    | 産争击 Skip ( 鉄过 ) 絵垣 + 鉄i<br>988<br>11<br>11<br>11<br>6<br>6<br>5<br>5<br>2<br>1<br>6<br>5<br>5<br>5<br>5<br>5<br>5<br>5<br>6<br>5<br>5<br>5<br>6<br>5<br>5<br>5<br>5<br>6<br>5<br>5<br>5<br>5<br>5<br>5<br>5<br>5<br>5<br>5<br>5<br>5<br>5<br>5<br>5<br>5<br>5<br>5<br>5<br>5 | SGHz N48 -     100%     100%     100%     100%     70%     65%     60%     60%     60%     44%                                                                                                    | RALE RALE<br>SRI<br>WPAUN<br>WPAUN<br>WPAUN<br>WPAUN<br>WPAUN<br>WPAUN<br>WPAUN<br>WPAUN<br>WPAUN<br>WPAUN                                                               | 1<br>1<br>1<br>1<br>1<br>1<br>1<br>1<br>1<br>1<br>1<br>1<br>1                                                                                                    |   |
| 第1步:选择WIFI 网络<br>第2步:选至1 I I I I I I I I I I I I I I I I I I I | 通信 2.4GHz 无线树结合<br>计常模式按照 7.24GHz<br>就算道度改振的的 2.4GHz WFI<br>0<br>0<br>0<br>0<br>0<br>0<br>0<br>0<br>0<br>0<br>0<br>0<br>0<br>0<br>0<br>0<br>0<br>0<br>0                                                                                                    | たた第・<br>第26年2年、<br>第36年<br>第36年<br>第36年<br>1555年<br>1555<br>1555<br>15555<br>15555<br>1555<br>1555<br>1555<br>1555<br>1555<br>1555<br>1555                                                                                                    | 唐仲正 Skip (鉄过) 除垣・鉄i<br>(鉄过) 除垣・鉄i<br>11<br>11<br>11<br>11<br>11<br>6<br>11<br>5<br>2<br>1<br>1<br>6<br>1<br>1                                                                                                    | 4 SCHz (NH) -<br>100%<br>100%<br>10% | 議員                                                                                                    |                                                                                                    |   |

#### 5. 選擇要連線的5G無線網路

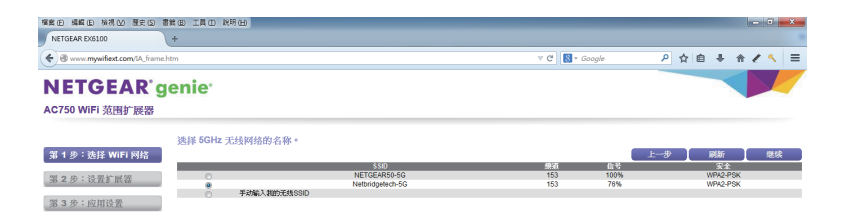

#### 6. 設定要延伸出去的無線網路的SSID跟無線驗證密碼

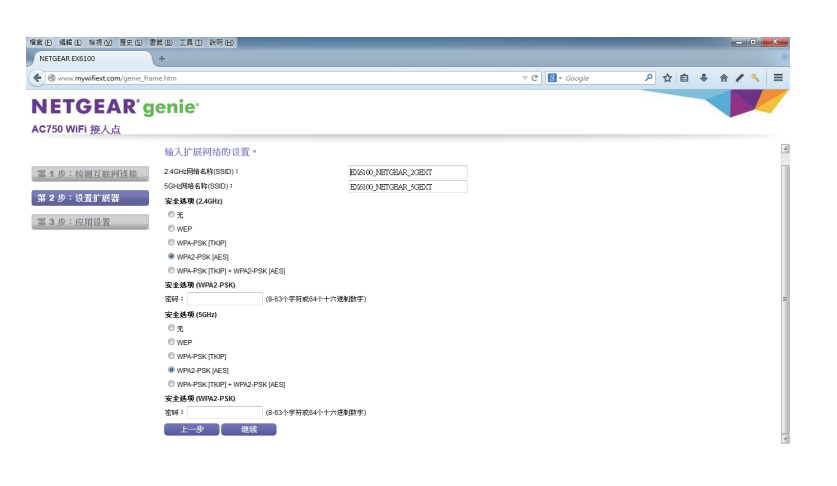

**7**. 完成

註:在做Extender時候 · 2.4G跟5G的連線來源只能2選1 (如果無線來源為2.4G · 則無法用5G去做無線訊號的連接 · 反之亦如此)

#### 技術支援

服務電話:(02)2536-2856轉工程部

瀚錸科技:http://www.netbridgetech.com.tw

Facebook粉絲專頁:請上Facebook搜尋"瀚錸科技"

6

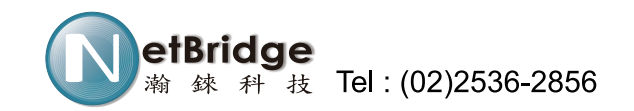

4